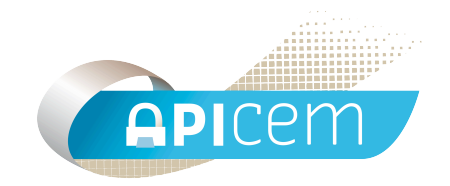

# Notice d'installation et d'utilisation d'Apiwebmail

## SOMMAIRE

| I Introduction                         | Page 3  |
|----------------------------------------|---------|
| II Installation d'Apiwebmail pour PC   | Page 4  |
| III Installation d'Apiwebmail pour Mac | Page 5  |
| IV Utilisation d'Apiwebmail            | Page 7  |
| V Création d'un message                | Page 9  |
| VI Utilisation sur clef USB            | Page 10 |

### I Introduction

ApiWebmail est un navigateur web dédié Apicrypt. Complément de tout client de messagerie Apicrypt, il permet d'accéder à vos messages de façon sécurisée Apicrypt, mais en mode http, sans stockage local sur votre disque dur. Aucun paramétrage n'est nécessaire.

ApiWebmail peut être placé sur une clef USB avec vos clefs Apicrypt afin de vous permettre un accès nomade depuis tout autre poste dès l'instant où celui-ci dispose d'un accès internet.

Son but est complémentaire : ApiWebmail permet de consulter rapidement l'information, les clients de messagerie permettent eux de l'exploiter dans vos logiciels métier.

Les messages continuent d'être reçus sur l'adresse email habituelle, mais une copie des messages reçus est envoyée sur le webmail toujours sous forme cryptée Apicrypt. Le décryptage se fait au niveau du poste utilisateur qui nécessite de ce fait la présence des clefs.

**Note** : ApiWebmail ne garde que les 3 dernières semaines de courrier. Il n'est donc pas gênant de ne consulter le webmail qu'occasionnellement, les messages arrivant bien entendu et avant tout dans votre compte de messagerie pour intégration au dossier patient.

#### **II Installation d'Apiwebmail pour PC**

Lors de l'installation des clefs de cryptage, Apiwebmail se copie avec les clefs dans le disque dur C:\Apicrypt\.

Vous pouvez créer un raccourci sur votre bureau en vous rendant dans le dossier C:\Apicrypt\, et en faisant un clic droit sur « Apiwebmail.exe », puis clic gauche sur « Envoyer vers ... » et enfin sur « Bureau ».

Il faut que le logiciel Apiwebmail soit dans le dossier C:\Apicrypt\, afin d'être dans le même répertoire que le dossier clefs.

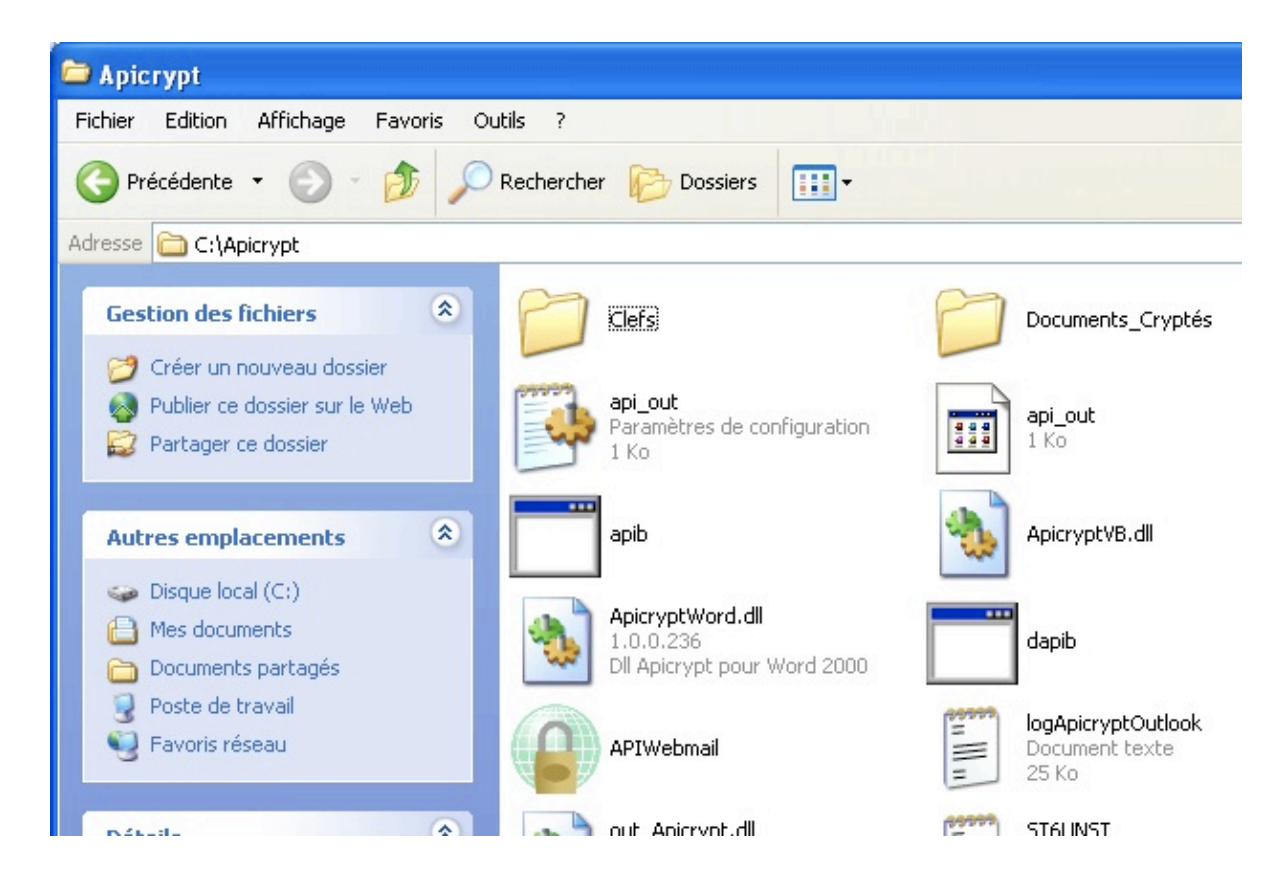

Vous pouvez aussi vous procurer Apiwebmail sur notre site internet <u>www.apicrypt.org</u> puis dans la rubrique « Mises à jour ».

### III Installation d'Apiwebmail pour Mac

Sous Mac, comme sous PC Apiwebmail s'installe en même temps que les clefs

Il vous suffit de cliquer sur le bouton « Installer » comme ci dessous.

| \varTheta 🔿 🔿 MacOS X Uniquement : installation                                                                                                    |
|----------------------------------------------------------------------------------------------------|
| Installation Clefs Installation Outils                                                                                                    |
| Installations des Clefs 2010-2011<br>Selon vos outils vous pouvez avoir besoin d'installer plusieurs jeux de clefs, utilisez les boutons ci-dessous :<br>Installer les clefs pour ApicryptX, Medistory, et des applications apicrypt classiques<br>(installe les clefs dans /Bibliothèque/Preferences/Apicrypt/Clefs/)<br>(installe aussi les clefs dans le dossier /applications/apicrypt service/clefs/)<br>(installe les applications apicrypt dans le dossier /applications/apicrypt service/) |
| Clefs ?<br>Installation manuelle pour logiciels métier intégrant Apicrypt<br>(Certains logiciels nécessitent que vous placiez les clefs de cryptage dans le dossier Clefs de<br>l'application. Le bouton ci-contre permet d'ouvrir le dossier Clefs du CD, il vous faut ensuite vous<br>reporter au mode d'emploi de votre logiciel pour savoir où les placer)                                                                                                    |
| Si Apicrypt est déjà installé sur votre machine, il vous suffit d'installer vos clefs 2010-2011,<br>vous n'avez pas besoin de réinstaller les Outils Apicrypt.                                                                                                    |
| Voir Visualiser la vidéo d'introduction à Apicrypt                                                                                                    |
| Documentation Ouvrir le dossier contenant les différents manuels d'utilisation                                                                                                    |
| www.apicrypt.org Beaucoup d'autres infos sont disponibles sur ce site Quitter                                                                                                    |

Une fenêtre s'ouvre dans le répertoire Applications/Apicrypt Service

Vous pouvez à partir de cette fenêtre créer un alias ou le placer dans votre dock.

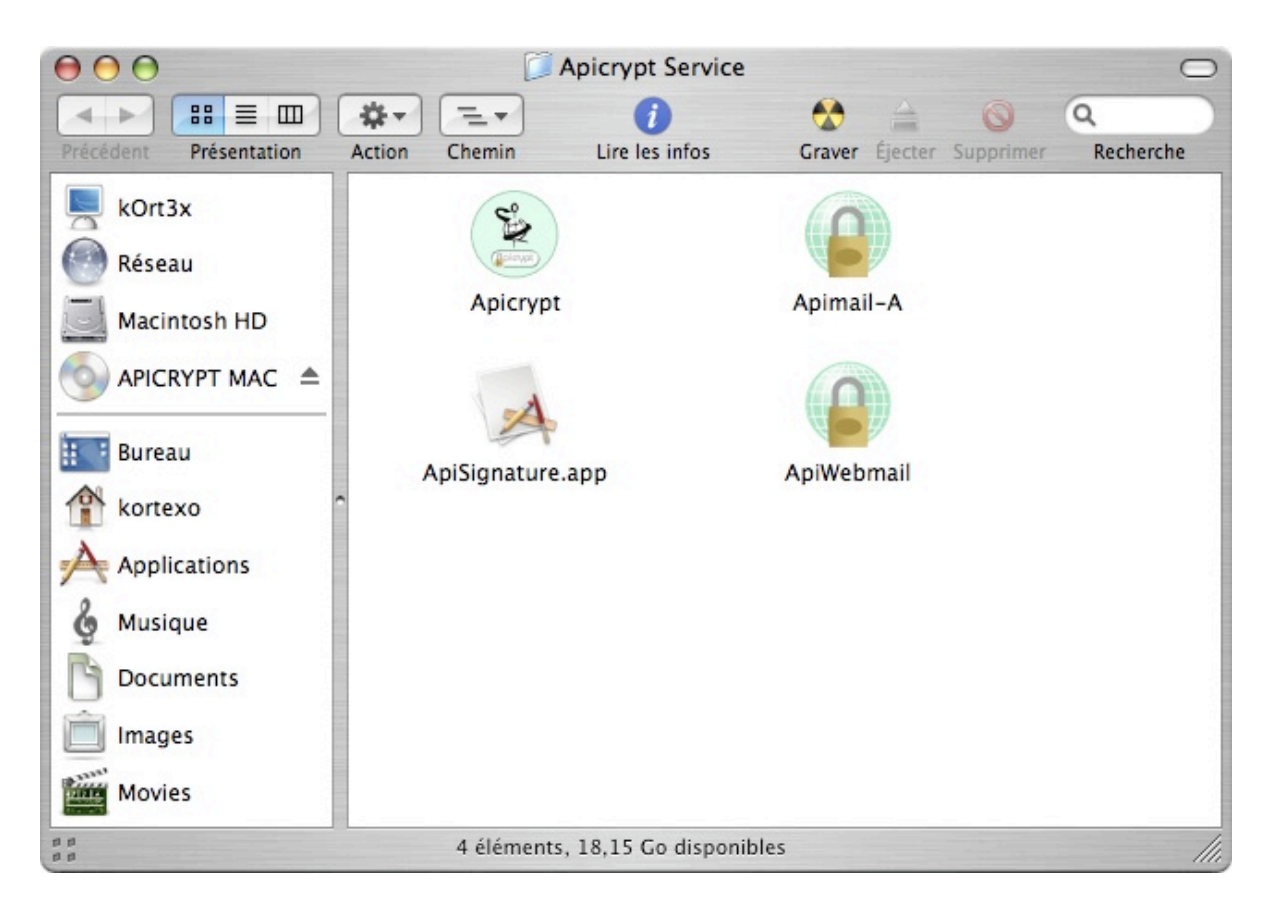

### IV Utilisation d'Apiwebmail

Que vous soyez sous PC ou Mac, Apiwebmail a exactement la même interface. Au lancement d'Apiwebmail, la fenêtre ci-dessous s'ouvre.

| ApiWebmail – Sleman.AZIZ                       |                                                                            |                                                                                  |                                                                               |                                                    |                             |                                                                                  |                                                                                  |                                                                          |                                                                 |             |          |
|------------------------------------------------|----------------------------------------------------------------------------|----------------------------------------------------------------------------------|-------------------------------------------------------------------------------|----------------------------------------------------|-----------------------------|----------------------------------------------------------------------------------|----------------------------------------------------------------------------------|--------------------------------------------------------------------------|-----------------------------------------------------------------|-------------|----------|
| 6                                              |                                                                            | ctualiser                                                                        | Nouveau                                                                       | Répondre                                           |                             | Stop                                                                             | Infos                                                                            | 7                                                                        | messages                                                        | s reçu      |          |
|                                                | Cle                                                                        | f de crypt                                                                       | age : Slema                                                                   | in.AZIZ                                            |                             |                                                                                  |                                                                                  |                                                                          |                                                                 |             |          |
| Vu<br>Vu<br>Vu<br>Vu<br>Vu<br>Vu<br>Vu<br>Prêt | Date<br>2007-05-22<br>2007-05-33<br>2007-06-04<br>2007-06-04<br>2007-06-04 | 8 14:53:00<br>9 17:40:56<br>1 15:36:21<br>4 11:08:08<br>4 18:02:46<br>8 09:56:37 | De<br>support<br>H.EBRING.c<br>SERGE.QUA<br>A.VAUCEI<br>frederic.s<br>support | liniquecms<br>NA.ch-forbach<br>LLE.ch-toul<br>tahl | PJ<br>0<br>0<br>0<br>0<br>1 | Sujet<br>[TICKET 1<br>RE: supp<br>Re: [TICKE<br>test 3<br>Fwd: Resu<br>[TICKET 1 | 6202] test fic<br>ort apicryp<br>T 16512]sup<br>Itats H.PR.I.N<br>6255] test fic | tif biologie<br>ot messag<br>oport apicry<br>1 medecin :<br>tif biologie | format hprir<br>e 3<br>pt forbach<br>810/RESU32<br>format hprir | m 1<br>31 1 | Détruire |
| Pièc                                           | es jointes :                                                               | Nom                                                                              |                                                                               |                                                    |                             |                                                                                  |                                                                                  | taille                                                                   |                                                                 | Télé        | charger  |

Il ne vous reste plus qu'à consulter votre courrier en sélectionnant le message. Le message (mail et pièce jointe) sera décrypté et affiché en clair. Pour décrypter la pièce jointe, il faut simplement la sélectionner et cliquer sur le bouton "Télécharger", un message vous demandera à quel endroit vous désirez l'enregistrer.

| $\Theta \Theta \Theta$                                                                                                    | ApiWeb                                                                                                    | nail – Sleman.AZIZ                                                                                                    |                                         |
|----------------------------------------------------------------------------------------------------|----------------------------------------------------------------------------------------------------|----------------------------------------------------------------------------------------------------|-----------------------------------------|
| A                                                                                                    | tualiser Nouveau Répondre Sto                                                                                                    | pp Infos                                                                                                    |                                         |
| Cle                                                                                                    | de cryptage : Sleman.AZIZ                                                                                                    |                                                                                                    |                                         |
| Vu         Date           Vu         2007-05-25           Vu         2007-05-31           Vu         2007-06-04           Vu         2007-06-04           Vu         2007-06-04 | De         PJ         SL           17:40:56         H.EBRING.cliniquecms         0         RE           15:36:21         SERGE.QUAIA.ch-forbach         0         Re           11:08:08         A.VAUCELLE.ch-toul         0         te           18:02:46         frederic.stahl         0         Fw           09:56:37         support         1         [T | jet<br>: support apicrypt message 3<br>: [TICKET 16512]support apicrypt forb<br>st 3<br>d: Resultats H.PR.I.M medecin 310/RESU3231<br>CKET 16255] test fictif biologie format                                                                                                    | Détruire<br>ach<br>/20070604<br>hprim 1 |
| Prêt<br>0000046496<br>DUPONTEST2<br>JEANNE2<br>80 RUE de l'é<br>59240 Dunkerç<br>09/02/53<br>2530265921000<br>872222<br>01/01/07<br>LABORATOIR LA<br>. De                       | té<br>ue<br>11<br>BM DUTEST<br>stintaire test                                                                                                    |                                                                                                    |                                         |
| Hémogramme<br>HEMATIES<br>Hématocrit<br>Hémoglobir<br>T.C.M.H<br>C.C.M.H<br>V.G.M<br>LEUCOCYTES .<br>Polyn. New<br>Polyn. Eos<br>Polyn. Bas<br>Lymphocyte<br>Monocytes.         | Examen(s) du: 27/12                                                                                                    | Voleurs normales<br>Normales Antérieurs           2 M/mm3         3,80 à 5,80           4 %         37,0 à 47,0           ,9 g/100ml         11,5 à 16,0           ,1 picog.         27,0 à 32,0           ,0 %         30,0 à 35,0           85 u3         80 à 100           0 /mm3         4.0 à 10.0           ,8 %         ,4 %           ,4 %         3,3 %           ,1 %         20 à 500 0 |                                         |
| Pièces jointes :                                                                                                    | Nom<br>pjtest.pdf.apz                                                                                                    | taille<br>318172                                                                                                    | Télécharger                             |

#### V Création d'un message

Pour la création d'un nouveau message, il vous suffit de cliquer sur le bouton « Nouveau », vous devez compléter les différents champs (en-tête Hprim, sujet du message, et autres champs standards )

| À Nom<br>Infos patient<br>Code Patient<br>Nom<br>Prénom<br>Adresse |  | Email<br>Né(e) le<br>N° Sécu<br>N° Dossier        |       |      | Envoyer |
|--------------------------------------------------------------------|--|---------------------------------------------------|-------|------|---------|
| Code Patient Nom Prénom Adresse                                    |  | Né(e) le<br>N° Sécu<br>N° Dossier<br>Date dossier |       |      | ]       |
|                                                                    |  | Date dossier                                      | 13 06 | 2007 |         |
| ıjet :                                                             |  |                                                   |       |      | ]       |
| t :                                                                |  |                                                   |       |      |         |
|                                                                    |  |                                                   |       |      |         |
|                                                                    |  |                                                   |       |      |         |
|                                                                    |  |                                                   |       |      |         |

Vous pouvez directement répondre à un message déjà reçu via le bouton « Répondre » qui se trouve dans l'interface principale.

#### VI Utilisation sur clef USB

Contrairement aux autres applications, Apiwebmail permet d'en faire une application nomade en l'installant sur une clef USB par exemple.

Cela permet de consulter les messages Apicrypt sur n'importe quel ordinateur pourvu d'une connexion internet.

Pour cela, il suffit simplement de mettre sur une clef USB, le dossier « Clefs » et les applications « Apiwebmail » version PC et MAC.

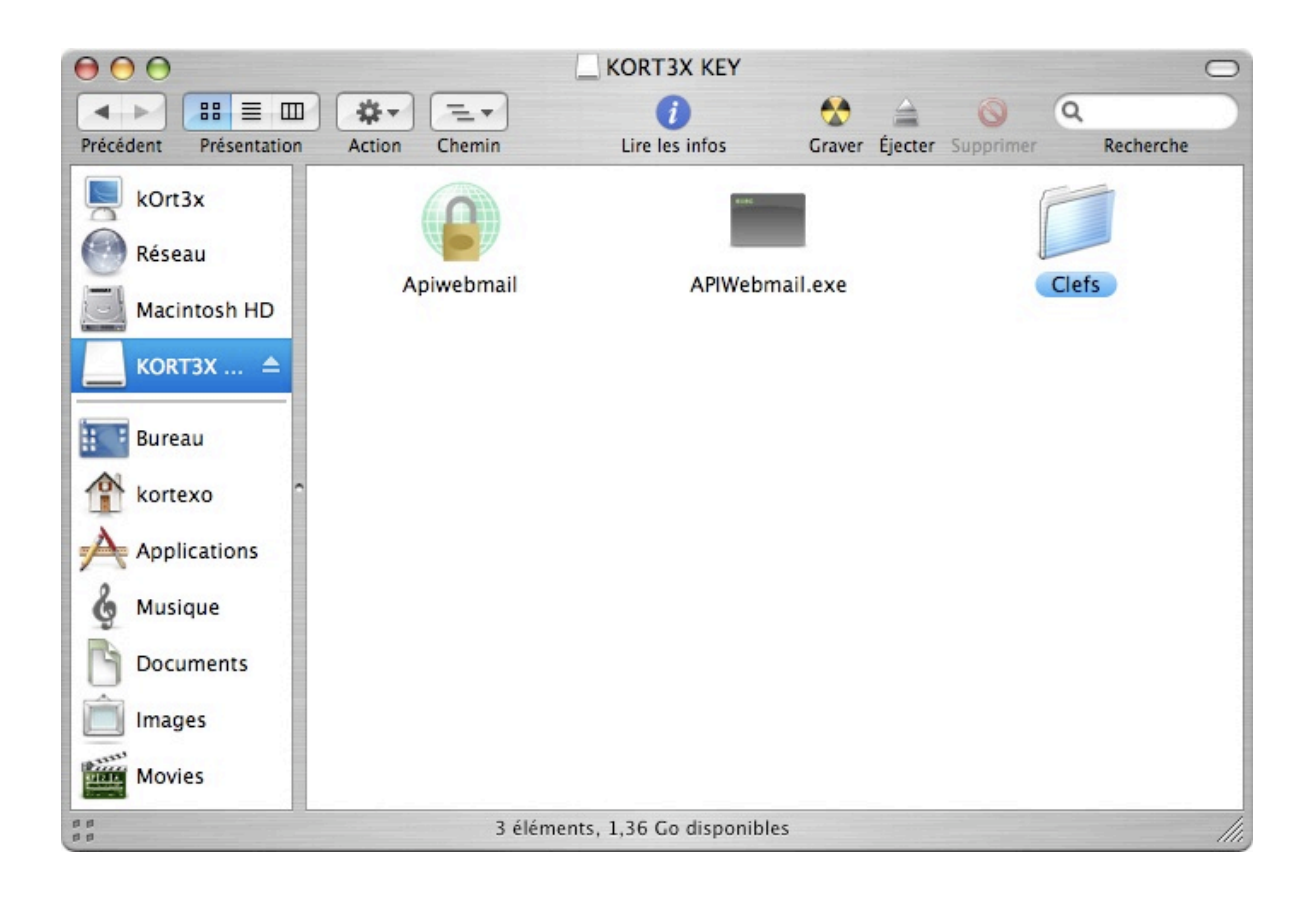

#### CONTACT

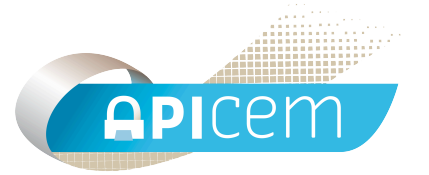

#### **APICEM** Centre d'Affaires CRÉANOR 3, route de Bergues 59210 COUDEKERQUE-BRANCHE

Tél : 03 28 25 13 97

Tél support technique : 03 28 63 00 65

Email : infoapicrypt@infoapicrypt.org

Site Internet : www.apicrypt.org